## Enabling SNMP on an HP LaserJet M475dw printer

## Activate SNMP

In your browser, enter the IP address of your printer (here: 10.11.0.250). Enter your login/password if you have previously activated it.

You are now on your printer's home page.

| Ø                                                                                                    | HP LaserJet 400 colorMFP M475dw |                                                                                                    |                       |                                                                                    |        |                                              |                                                |                                            |                      | Accuel  |
|----------------------------------------------------------------------------------------------------|---------------------------------|----------------------------------------------------------------------------------------------------|-----------------------|------------------------------------------------------------------------------------|--------|----------------------------------------------|------------------------------------------------|--------------------------------------------|----------------------|---------|
| HP LaserJet 400 colo<br>Accuell                                                                                                    | MFP M475dw NPI14<br>Système     | 474F 10.11.0.250<br>Imprimer Télécopie M                                                                                         | umériser Mise en rése | au Services Web HP HP Smart Install                                                |        |                                              |                                                |                                            |                      |         |
| Elat de l'appareil<br>Etat consommables<br>Config périphérague<br>Résumé réserve<br>Resulter couleurs<br>Registre couleurs<br>Registre couleurs<br>Relevé des événeme | nerts                           | État de l'appareil                                                                                                    |                       |                                                                                    |        |                                              |                                                |                                            | Acheter consommables | Support |
|                                                                                                    |                                 | État: Mode arrêt auto. 🔇                                                                                                    |                       |                                                                                    |        |                                              |                                                |                                            |                      |         |
|                                                                                                    |                                 | Récapitulatif des consommables<br>Cartouche noir<br>Commander 305X (CE410X)<br>* Estimation uniquement ; varie selon les types d | 70% ·                 | Cartouche Cyan<br>Commander 305A (CE411A)                                          | <10% ' | Cartouche Magenta<br>Commander 305A (CE413A) | 100% *                                         | Cartouche Jaune<br>Commander 305A (CE412A) |                      | <10% *  |
|                                                                                                    |                                 |                                                                                                    |                       |                                                                                    |        |                                              |                                                |                                            | Détail consomn       | nables  |
|                                                                                                    |                                 | Configuration<br>Configuration IPv4<br>Configuration IPv6<br>Configuration sans fi                                               |                       | Configuration des Services Web<br>HP Smart Install<br>Config. Numér. vs Doss. rés. |        |                                              | Conf. Numériser vers mes                       | s. élec.                                   |                      |         |
|                                                                                                    |                                 | Gérer<br>Annuaire de télécopie<br>Liste des n° de télécopie indésirables                                                         |                       | Certificats<br>Sécurité produit                                                    |        |                                              | Console EcoSmart<br>Carnet d'adresses électron | iques                                      |                      |         |
|                                                                                                    |                                 | HP recommande le papier ColorLok® pour des résultats d'impression optimums.                                                      |                       |                                                                                    |        |                                              |                                                |                                            |                      |         |

Click on the "Networking" tab and on "SNMP" in the left-hand menu. Tick "Enable SNMP read-only access" (in 3) and enter the GET community twice (in 4). Once you've finished, click "Apply".

| HP Lase                                                                                                    | Jet 400 colorMFP M475dw                                                                                                    |                              |
|----------------------------------------------------------------------------------------------------|----------------------------------------------------------------------------------------------------|------------------------------|
| HP LaserJet 400 colorMFP M475dw NP<br>Accueil Système                                                                            | 4474F 10.11.0.280<br>Imprimer Télécopie Numériser Mise en réseau Services Web HP HP Smart Install                                                                                                    |                              |
| Résumé réseau<br>Configuration                                                                                                   | SNMP                                                                                                    | Acheter consommables Support |
| Configuration IPV6<br>Configuration IPV6<br>Configuration impr. directe sans fil<br>Identification réseau<br>Sécurité<br>Avancés | Avertissement : la modification de ces paramètres peut perturber la fonctionnalité du réseau.   3 Activer l'accès lecture écriture SNMP.   • Activer l'accès lecture écriture SNMP. • Outpublic / pour le nom de comm. GET).   • Désactiver SNMP • Désactiver SNMP |                              |
| Certificats 2<br>Activation de HTTPS<br>SNMP                                                                                     | Nom communadé SET:<br>Continner nom communadé SET:<br>Nom communadé SET:<br>Continner nom communadé SET:<br>Continner nom communadé SET:<br>Desactiver le nom de comm. GET AND SET par défaut SNMP de juxile:                                                      |                              |
|                                                                                                    |                                                                                                    | Appliquer Annuler            |

All that's left is to add your printer to the Esia application.

## **Monitoring options**

Once the SNMP service has been activated, it is possible to retrieve: the general status via the GESA\_SNMP\_PRINTER service (more information) or CHECK\_SNMP\_PRINTER (more information)

The service allows you to retrieve :

- The status of the printer (paper jam, cover open, out of paper, etc.).
- System description (model, SN, etc.).
- The status of each consumable.

And, of course, the GESA\_ICMP (ping) to check network latency and node response.

From: https://wiki.esia-sa.com/ - **Esia Wiki** 

Permanent link: https://wiki.esia-sa.com/en/snmp/snmp\_hp\_laserjet\_m475dw

Last update: 2023/11/09 18:10

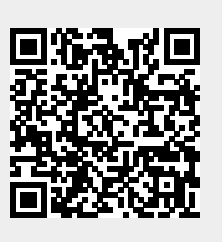